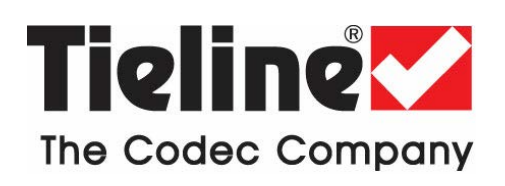

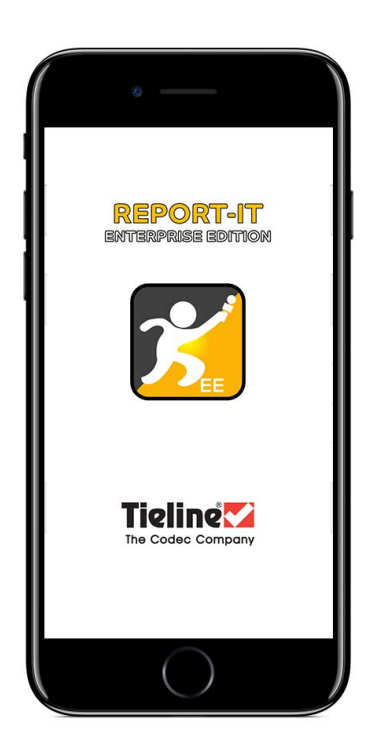

## Report-IT Enterprise Edition User Manual for iPhone

Software Version 3.5.2 Manual Version 3.5.2\_20190107 January, 2019

## **Table of Contents**

| Part I    | About Report-IT Enterprise Edition                | 3         |
|-----------|---------------------------------------------------|-----------|
| Part II   | Home Screen Controls                              | 5         |
| Part III  | Getting Started with Report-IT Enterprise         | 7         |
| Part IV   | Transmit Recordings or Insert Live<br>Wraparounds | 3         |
| Part V    | Connection Quality & Statistics 1                 | 5         |
| Part VI   | SIP Connections 1                                 | 6         |
| Part VII  | Managing Reports 1                                | 7         |
| 1         | Renaming a Report1                                | 8         |
| 2         | Playback of Reports 1                             | 8         |
| 3         | Trim Reports for Playback1                        | 9         |
| 4         | Editing, Cutting and Pasting Audio 2              | 20        |
| 5         | Adding and Deleting Playlists 2                   | 24        |
| 6         | Add and Remove Reports from Playlists 2           | 25        |
| 7         | Locking Reports 2                                 | 26        |
| 8         | Deleting Reports 2                                | 27        |
| 9         | Backup Reports                                    | 28        |
| 10        | Sharing Reports                                   | 28        |
| Part VIII | Configurable User Settings 2                      | <b>:9</b> |
| 1         | Audio Settings                                    | 29        |
| 2         | Offline Recording Settings 2                      | 29        |
| 3         | Change Theme                                      | 31        |
| 4         | Change Password 3                                 | 31        |
| 5         | Customer Support                                  | 32        |
| Part IX   | Software Licensing 3                              | 3         |
| Part X    | Credit Notices 3                                  | 3         |
|           | Index 3                                           | 4         |

### 1 About Report-IT Enterprise Edition

Tieline's Report-IT Enterprise app turns your iPhone® or Android<sup>™</sup> smartphone into a pocket-sized portable 15kHz live IP audio codec and ultra-slim high fidelity audio recorder. It is a simple application which allows a reporter to use a smartphone to:

- Broadcast 15kHz live two-way interviews between the talent/reporter and the studio live to air.
- Use the high quality mic on your iPhone or Android smartphone to prerecord up to 20kHz quality high fidelity audio, then file reports via FTP automatically.
- Prerecord interviews, trim them offline, then build a playlist and insert them as "wraparounds" into live crosses with the studio.
- Attach a professional dynamic mic to your phone using a compatible third-party microphone adapter cable.

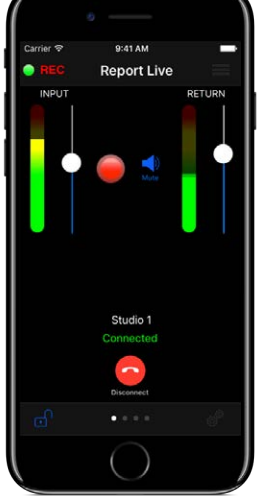

**Report-IT Enterprise** 

Report-IT also supports connections to non-Tieline N/ACIP 3326

compliant codecs with an optional SIP for Report-IT Enterprise TieServer subscription upgrade, which delivers low latency live audio using widely available algorithms including Opus Mono, Opus Voice, G.711 and G.722.

#### About Report-IT

This guide is designed to assist Report-IT users to download the Report-IT Enterprise Edition application from the App Store for iOS devices and enter their login credentials. It also contains information about operating Report-IT as a newsgathering tool. Report-IT Enterprise allows broadcast networks to centrally manage multiple users from the studio using cloud computing concepts to configure, manage and secure all live Report-IT connections across their IP networks. Reporters, announcers and remote talent don't even need to configure Report-IT to use it.

All configuration settings for connecting to Tieline codecs and FTP sharing with file servers are automatically downloaded into Report-IT Enterprise via TieServer after a user account password is entered into the app. This process not only makes it very simple for users to connect, it also significantly enhances IP network security, by never exposing codec IP address and port details to reporters and contributors in the field.

#### How does Report-IT work?

To use Report-IT Enterprise simply download the app for free. Then use the login credentials provided by the studio engineer or administrator to automatically log in to TieServer and download all settings for connecting to specific Tieline studio codecs, or sharing recorded files with file servers. **Note:** It is possible to record a report 'offline' without logging in to TieServer, but it is not possible to make live connections or share recorded reports until Report-IT has logged into TieServer.

4

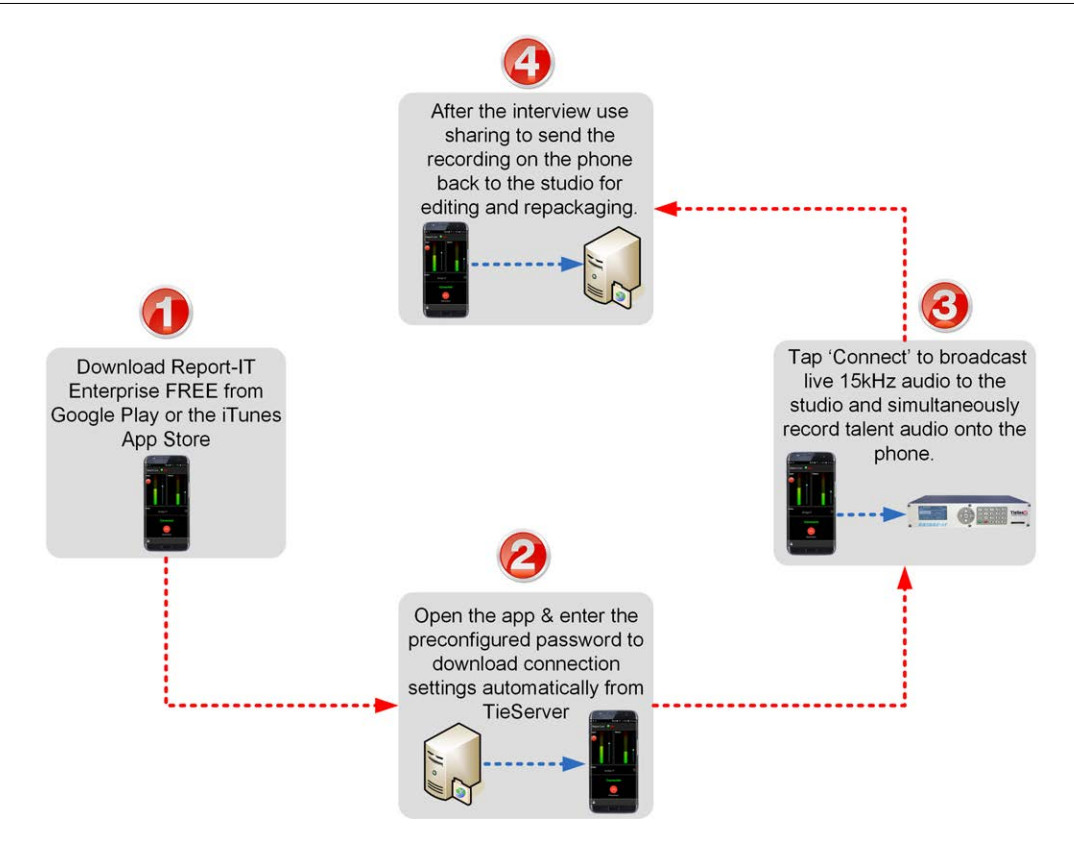

To learn how to download Report-IT onto your smartphone and get connected see Getting Started with Report-IT Enterprise.

### 2 Home Screen Controls

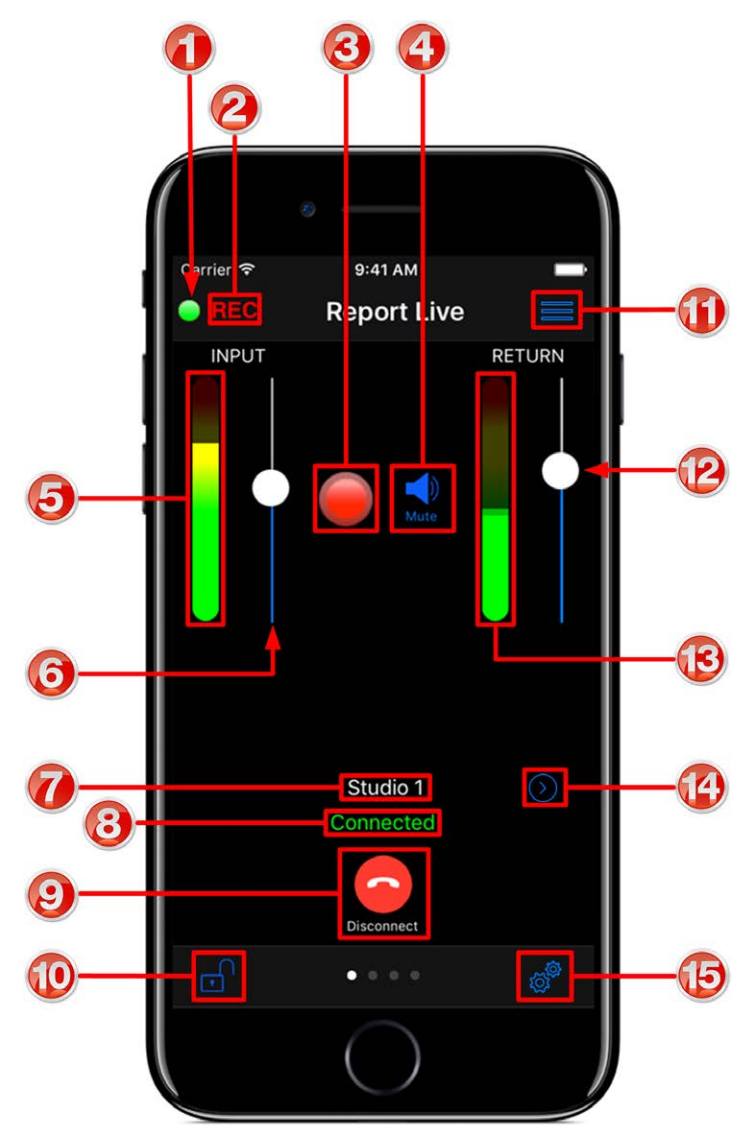

|   | Feature                  | Description                                                                                                    |  |
|---|--------------------------|----------------------------------------------------------------------------------------------------|--|
| 1 | Connected<br>indications | Displays flashing green symbol when connected live (orange symbol while connecting)                                                                                                    |  |
| 2 | Record indicator         | <b>REC</b> flashes red when Report-IT is recording a file                                                                                                    |  |
| 3 | Record Symbol            | Symbol illuminates when a report is being recorded                                                                                                    |  |
| 4 | Mute button              | When displayed, tap to mute return audio from the studio codec                                                                                                    |  |
| 5 | Input PPM                | Displays microphone input level; keep levels peaking in<br>the green region of the PPM. the PPM meters in Report-IT<br>display average power for audio and represent the<br>following:<br>• First green indicator is -29.5dB.<br>• First yellow indicator is -13.0dB.<br>• First red indicator is -5.5dB |  |
| 6 | Input Slider/Fader       | Slide to adjust microphone input levels                                                                                                    |  |

#### Report-IT Enterprise v3.5.2

| 7  | Codec connection              | Displays the codec to which Report-IT is configured to<br>connect                                                                                                    |  |
|----|-------------------------------|----------------------------------------------------------------------------------------------------|--|
| 8  | Connection status             | Displays Connecting or Connected status when dialing                                                                                                    |  |
| 9  | Connect/Disconnec<br>t button | Tap the <b>Connect</b> button to establish a connection to the studio codec; when connected, tap the red <b>Disconnect</b> button to disconnect                            |  |
| 10 | Screen lock button            | Tap to lock screen controls when connected to ensure settings cannot be accidentally adjusted; buttons and sliders are greyed out and disabled when locked                 |  |
| 11 | Menu Button                   | Tap to select the activity you want to perform; Report Live, Record a Report or Manage Your Reports                                                                        |  |
| 12 | Return slider/fader           | Slide to adjust return audio levels                                                                                                    |  |
| 13 | Return PPM                    | Displays return audio level from the studio codec when<br>connected and monitored input (if enabled); keep levels<br>peaking in the green region of the PPM (as displayed) |  |
| 14 | Codec selector                | Tap the arrow to select a new codec (Note: for security, IP address details are never displayed in Report-IT Enterprise)                                                   |  |
| 15 | Configuration                 | Tap to open the <b>Configuration</b> screen and view login and password settings, audio and <b>Theme</b> settings, and <b>Support</b> links                                |  |

### **3 Getting Started with Report-IT Enterprise**

#### Downloading Report-IT and Connecting to the Studio

- 1. Download the Report-IT Enterprise Edition 22 app from the App Store for iOS devices for free.
- 2. After downloading and installing the application, tap the **Report-IT Live Enterprise Edition** app symbol on the phone screen to run the application.
- 3. Enter the **User Name** and **Password** provided by the studio to sign in to TieServer, then tap **OK**. Note: it is possible for an administrator to configure Report-IT to remember the password for subsequent logins.

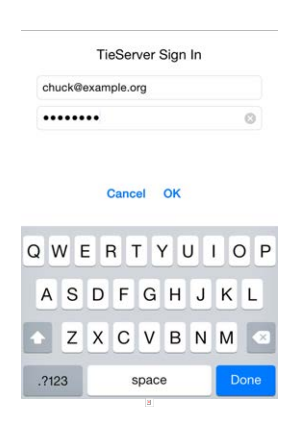

4. Report-IT will authenticate the password using TieServer and download all configuration and connection settings configured by the studio. This may take several seconds to complete.

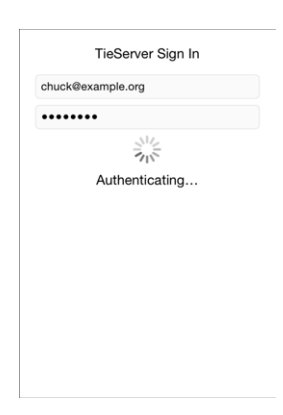

5. Move the Input Slider to adjust input audio levels.

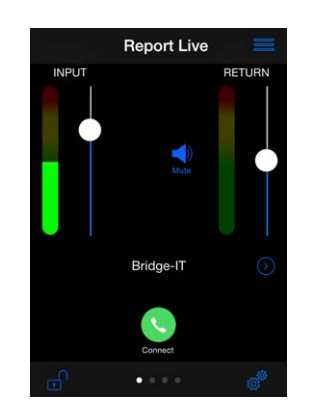

- 6. Tap **Connect S** on the **Report Live** screen to dial the studio codec and adjust the **Return Slider** to change return audio levels.
- 7. Tap **Disconnect** <sup>O</sup> on the **Report Live** screen to end the connection.

#### **Connecting using VIP-Connect**

Using VIP-Connect, an administrator at the studio can send a personalized URL using SMS, email or other electronic form, which a user can click to automatically and securely log in and launch the Report-IT application. Note: This feature can only be configured by an administrator using the PC/Mac version of the TieServer Console.

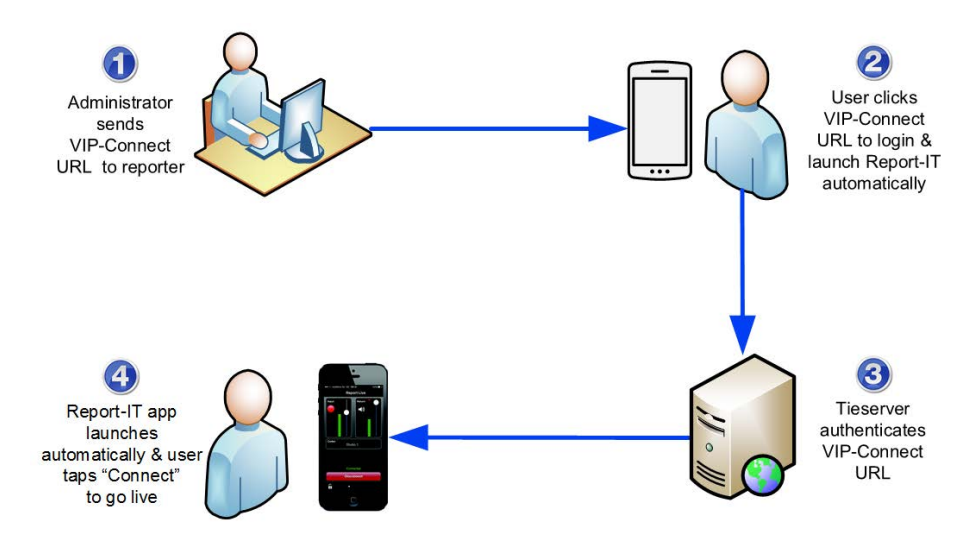

#### **Dialing Different Connections**

More than one connection can be configured and users can select from multiple codecs installed and configured at the studio. To select a different dialing destination:

1. Tap the arrow 🕑 symbol on the **Report Live** screen to view the list of available **Codecs**.

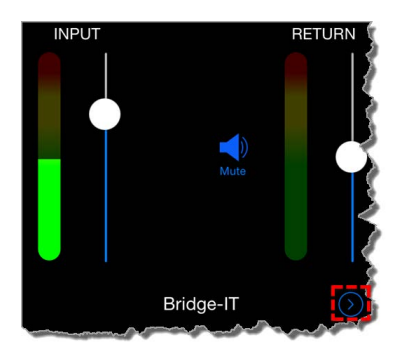

2. Tap to select a new codec.

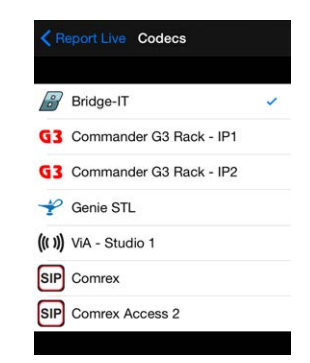

3. Tap **Connect S** on the **Home** screen to dial the codec selected.

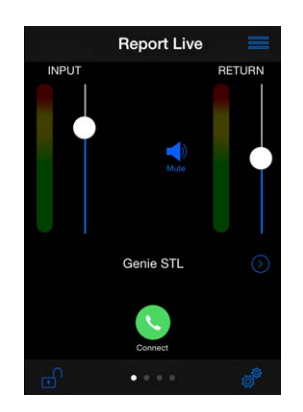

#### **Recording a Report**

Report-IT administrators can configure the **Record on Connect** feature and Report-IT will automatically start recording when a live connection commences. Offline recordings can also be performed if network connectivity is unavailable, or users wish to record interviews to insert later as playlists within live reports.

- Important note when recording and reporting live:
- If Auto Reconnect is On then recording will not stop if disconnection occurs.
- If Auto Reconnect is Off then recording will stop if disconnection occurs.

#### Recording a Report without a Live Connection

1. Tap the **Menu** = button in the top-right corner of the **Home** screen and then tap **Record A Report**.

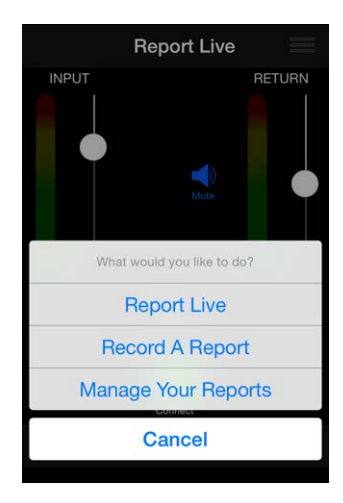

- 2. Move the Input Slider to adjust audio input levels.
- 3. Tap the **Record** button to start recording.
- 4. Tap the Stop Recording button to end recording.

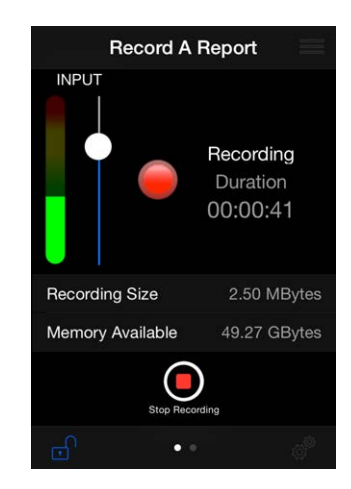

5. Tap **Manage Report** as a shortcut to rename or adjust other recording options for the selected report.

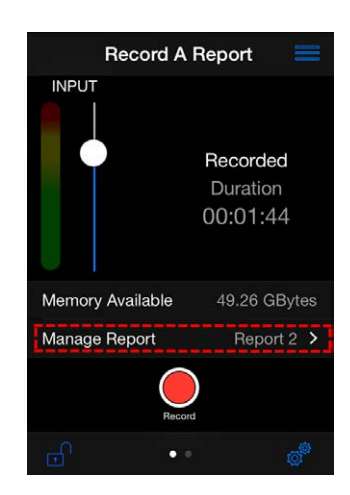

#### Managing Recorded Reports

Tap the **Menu**  $\equiv$  button in the top-right corner of the **Home** screen and then tap **Manage Your Reports** to manage all recordings. For more information see <u>Managing Reports</u>.

#### **Sharing Reports**

Report-IT supports file sharing and this can be performed manually or automatically.

#### Automatic File Sharing

Report-IT can be configured by an administrator to automatically prompt users to send a recording after it has been disconnected. If this is configured:

- 1. Tap **Disconnect** to hang up the connection.
- 2. Tap **Upload** to commence uploading the recording to the server. Data transfer is displayed on the progress bar.

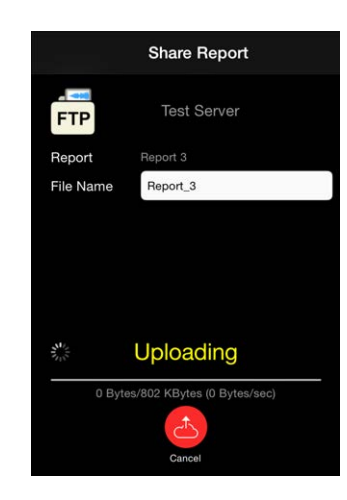

3. Data transfer may take several minutes, depending on the size of the report and the upload connection bandwidth available. **Upload Complete** is displayed at the completion of the file transfer.

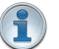

#### **Important Notes:**

- Tap to edit the default name in the **File Name** text box using the onscreen keyboard prior to transfer if required. Tap **Done** when this is complete.
- Tap the arrow () symbol to select a different sharing server if required.

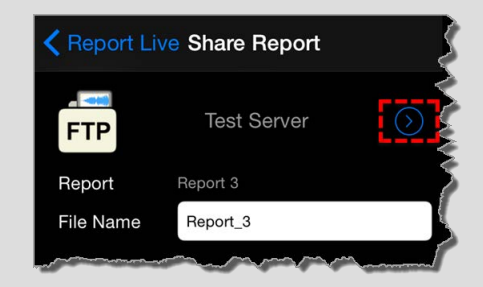

• Tap Cancel to end file transfer prior to completion.

#### Manually Configured File Sharing

Recordings can also be selected and transferred manually.

- 1. Tap the **Menu** = button in the top-right corner of the **Home** screen and then tap **Manage Your Reports**.
- 2. Tap to select a report to view it in the Report screen.
- 3. Tap Share on the Report screen.
- 4. Tap **Upload** to upload the report.

**WARNINGS** - To ensure your live or recorded operations are not interrupted by incoming phone calls and other applications:

- Configure call forwarding to voice-mail or another number; tap Settings > Phone > Call Forwarding and then slide the switch to On.
- Turn off the **RINGER** on the left-hand side of the iPhone to avoid SMS tone interruptions. IMPORTANT NOTE: This will not prevent incoming SMS messages and will only stop alert tones. If Report-IT is being used and an SMS is received, a dialog box with **Close** and **Reply** buttons is displayed. **ONLY** press **Close** in response to an SMS. If you press **Reply** Report-IT will shut down and suspend your recording or transmission.
- 3. If you are recording a report only you can switch on **Airplane** mode via the iPhone **Settings** application. In **Airplane** mode no phone calls or SMS messages will be sent to the iPhone. When you have finished recording, **Airplane** mode must be turned off to retransmit or share your recording.
- 4. In the **Calendar** application, ensure that there are no event alarms enabled during the planned live/recording period.
- 5. Ensure that no **Clock** application alarms are enabled during the planned recording period.
- 6. Do not plug in or unplug a headset during recording. Likewise, do not dock or undock the device during recording.
- Do not plug the iPhone into a power source during a recording. When an iPhone gets plugged into power, it beeps or vibrates, according to user settings.

If you can't enable call forwarding before your report and you receive an incoming call, decline the call ASAP using the **Decline** button on the iPhone screen. From the time that the incoming call alert is shown, to the time the decline button is pressed, recording will cease and silence will be transmitted.

#### **Important Notes:**

- If Auto Reconnection is ON the Report-IT app will attempt to automatically reconnect to the studio codec if the connection is temporarily lost. This setting is configured by the studio administrator.
- Use your finger to swipe left twice from the **Report Live** screen to view connection **Statistics** and **Renegotiate** the connection bit-rate if this setting is not disabled.
- The **Return** PPM meter on the **Home** screen displays no audio until a connection to the studio codec is created.
- Tap **Configuration** <sup>3</sup> then **XTalk Cancellation** to activate crosstalk cancellation and reduce return channel audio leaking into the input channel.
- Tap Configuration \* > Offline Recording Settings > Monitor Input [Enable] to activate monitoring of input audio when headphones are attached to the device. Note: This menu setting is only visible when a user is not logged in to Report-IT Enterprise.

### 4 Transmit Recordings or Insert Live Wraparounds

Recordings can be retransmitted to the studio or inserted into live reports (wraparounds) using playlists displayed on the **Playback Reports** screen. (See <u>Add and Remove</u> <u>Reports from Playlists</u> for more info)

- 1. Tap the **Menu** = button in the top-right corner of the **Home** screen and then tap **Report Live**.
- 2. Tap the **Connect** button on the **Home** screen to establish a connection to the studio codec.
- 3. Swipe your finger to the left to reveal the Playback Reports screen.
- 4. Tap the arrow () symbol to select the playlist you want from the default playlists and any custom playlists displayed.

| All Reports     |  |
|-----------------|--|
|                 |  |
| Today's Reports |  |
| Most Recent 10  |  |
|                 |  |
|                 |  |
|                 |  |
|                 |  |
|                 |  |
|                 |  |

- 5. Tap **Report Live** in the top-left hand corner of the screen to return to the **Playback Reports** screen.
- 6. Tap a report to select it from the playlist of recordings.
- 7. Tap the play > symbol to play the report. Note: this automatically mutes the iPhone microphone during playback.
- 8. Tap **Now Playing** if you want to adjust the report playback level.
- 9. Swipe your finger to the right to return to the **Report Live** screen at the completion of playback.
- 10.Tap the **Disconnect** button on the **Report Live Home** screen to end the connection.

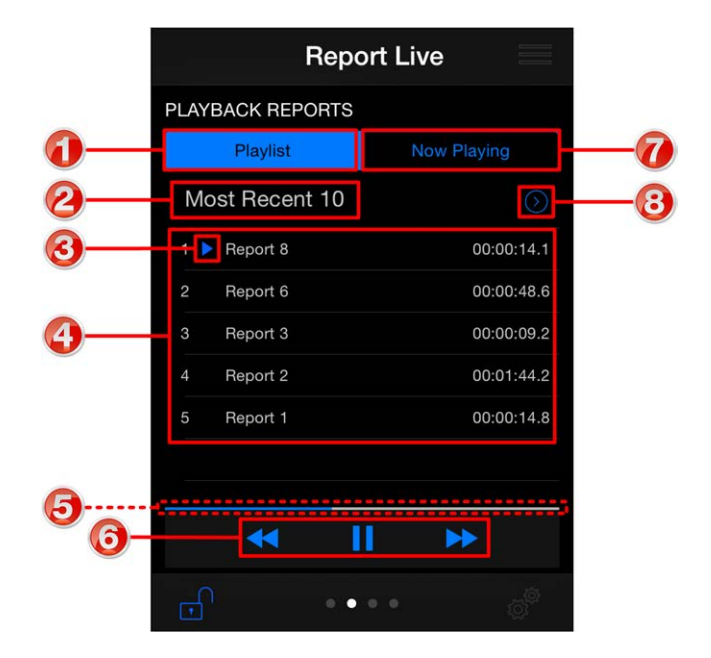

|   | Feature                 | Description                                         |  |
|---|-------------------------|-----------------------------------------------------|--|
| 1 | Playlist button         | Tap to display all reports in the selected playlist |  |
| 2 | Current playlist        | The name of the currently selected playlist         |  |
| 3 | Current report selected | Indicates the currently selected report             |  |
| 4 | Playlist files          | List of files in the selected playlist              |  |
| 5 | Playback indicator      | Elapsed playback indication                         |  |
| 6 | Playback controls       | Play, pause,and skip report controls                |  |
| 7 | Now playing button      | Tap to display the currently selected recording     |  |
| 8 | Select playlist arrow   | Tap the arrow $\odot$ to select a new playlist      |  |

### 5 Connection Quality & Statistics

Swipe left twice from the **Report Live** screen when connected to view the **Statistics** screen. The following is displayed:

- 1. Cxn Duration: The duration of the current or last connection.
- 2. Cxn Data: the amount of data used over the current or last connection.
- 3. Bitrate: the bit-rate of an active connection.
- 4. Link Quality: the local and remote link qualities of an active connection.
- 5. **SmartStream+**: Displays the Send/Return Link Quality for the SmartStream PLUS redundant IP stream when this is configured.

| A DEC        | Demonth      |             |
|--------------|--------------|-------------|
|              | нероп L      | ive         |
| STATISTICS   |              |             |
| Cxn Durati   | ion          | 00:03:13    |
| Cxn Data     |              | 4.69 MBytes |
| Bitrate      |              | 33.6 Kbps   |
|              | Link Quality |             |
| Genie STL    |              | S99 R99     |
| Genie STL (+ |              | S89 R99     |
| RENEGOTIAT   | E            |             |
|              |              |             |
| SIP REGISTR  | ATION        |             |
| 🔵 sip:tieli  | ne_test1@get | onsip.com   |
|              |              |             |

- 6. **Renegotiate:** Tap **Up** and **Down** to adjust the connection bit-rate up or down.
- 7. **SIP Registration:** Status of SIP registration (only visible when SIP is enabled in Report-IT Enterprise).

#### How to Adjust the Audio Bit-Rate when Connected

- 1. Use your finger to swipe left across the screen twice to view the **Report Live Statistics** and **Renegotiate** screen.
- 2. Tap **Up** to increase the audio connection bit-rate, or **Down** to decrease the audio connection bit-rate.

#### Latency and Report-IT Jitter Buffering

By default Report-IT uses the default 'Best Compromise' automatic Jitter Buffer setting, which is the default setting in all Tieline IP audio codecs. It is designed to provide excellent audio quality with low latency, to support live bidirectional audio communication. There are 5 different Auto jitter-buffer settings available, including a fixed jitter buffer setting, which can be configured by the Report-IT administrator. Tieline's Jitter-buffer is smart because of its ability to:

- Remove duplicate packets.
- Re-order packets if they arrive out-of-order.
- Repair the stream in the event of packet loss (error concealment).
- Manage delay dynamically based on current network congestion.
- Manage forward error correction (FEC).

#### 16 Report-IT Enterprise v3.5.2

Over LANs, WANs and wireless networks the automatic jitter buffer generally works extremely well and very reliably. It adapts automatically to the prevailing IP network conditions to provide continuity of return audio streaming in Report-IT and simultaneously minimizes any delay.

### 6 SIP Connections

Dialing a connection using SIP is very similar to dialing connections with Tieline codecs. Simply select the codec and then tap **Connect**.

| Report Live Codecs         |   |
|----------------------------|---|
| Bridge-IT                  |   |
| G3 Commander G3 Rack - IP1 |   |
| G3 Commander G3 Rack - IP2 |   |
| 🐈 Genie STL                | ~ |
| ((( ))) ViA - Studio 1     |   |
| SIP Comrex                 |   |
| SIP Comrex Access 2        |   |
|                            |   |
|                            |   |

Tieline Research Pty. Ltd. © 2019

### 7 Managing Reports

Tap the **Menu** = button in the top-right corner of the **Home** screen and then tap **Manage Your Reports** to manage all recordings. The **Manage Reports** screen categorizes recorded reports and allows you to:

- 1. View and manage reports.
- 2. Add and view playlists of reports.

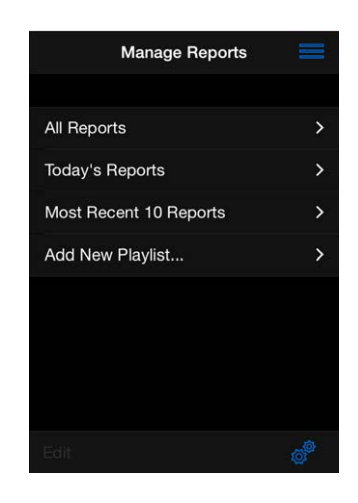

Tap a category to find the report you want to select.

| Back                          | Playlist               |    |
|-------------------------------|------------------------|----|
| Name                          | Most Recent            | 10 |
| Interview 1<br>28/11/2018 2:2 |                        | >  |
| Report 25<br>28/11/2018 2:0   |                        | >  |
| Report 24<br>28/11/2018 2:0   | 7:04 pm ( 00:00:10.6 ) | >  |
| Report 23<br>28/11/2018 2:0   | 3:52 pm ( 00:00:05.6 ) | >  |
| Report 19<br>28/11/2018 2:0   | 5:24 pm ( 00:00:09.9 ) | >  |
| Report 18<br>28/11/2018 2:0   | 2:14 pm ( 00:00:14.8 ) | >  |

Tap a report to perform a variety of editing functions. Options include:

- Renaming the report.
- Locking the report.
- Viewing and editing report details, including metadata.
- Add or remove the file from a custom playlist.
- Play the file.
- Share the file.

18

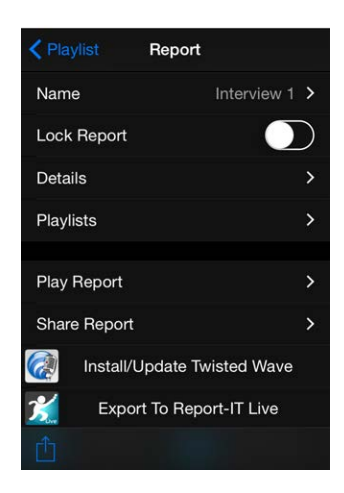

#### Metadata Details

Tap **Details** to view and edit metadata information associated with a report.

| Report      | Details                |
|-------------|------------------------|
| Time        | 28 Nov 2018 2:09:00 pm |
| Duration    | 00:03:17               |
| File Size   | 12.07 MBytes           |
| City        | Balcatta >             |
| Description |                        |
|             |                        |

#### 7.1 Renaming a Report

- 1. Tap the **Menu** = button in the top-right corner of the **Home** screen and then tap **Manage Your Reports**.
- 2. Tap a playlist and navigate to a report, then tap the report to view it in the **Report** screen.
- 3. Tap the Name field on the screen.
- 4. Rename the report and tap **Done Done** to return to the **Report** screen.
- 5. Tap **Playlist** in the top-left corner of the **Report** screen to navigate back to the **Playlist** screen.

Note: The default report name for Report-IT Enterprise users can be configured by the system administrator.

### 7.2 Playback of Reports

- 1. Tap the **Menu** ≡ button in the top-right corner of the **Home** screen and then tap **Manage Your Reports**.
- 2. Tap a playlist and navigate to a report, then tap the report to view it in the **Report** screen.

- 3. Tap Play Report on the Report screen.
- 4. Tap the Play/Pause symbols to play and pause the current report.
- 5. Use your finger to slide the **Playback Level Slider** (top) and adjust audio playback level.
- 6. Use your finger to slide the play-head along the **Scrubber Bar** and skip to any point along the report timeline. Note: tap **Edit** in the bottom-left of the screen to adjust the **Live Playback Markers**.

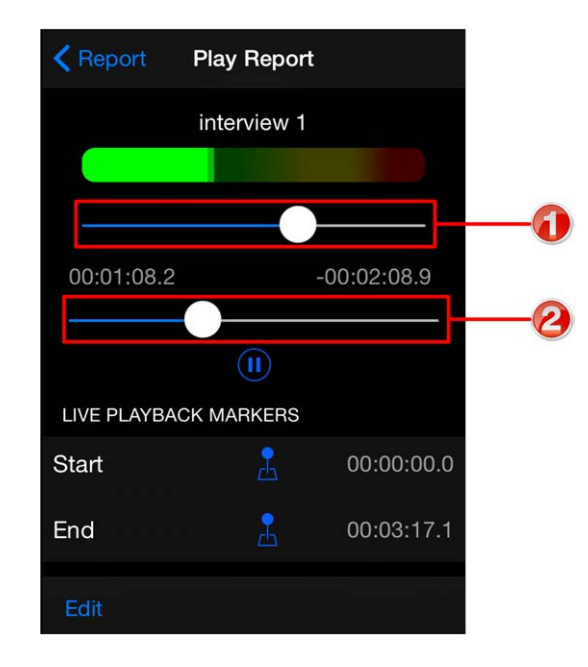

|   | Feature                  | Description                                                   |
|---|--------------------------|---------------------------------------------------------------|
| 1 | Playback Level<br>Slider | Slide the marker to adjust playback audio levels              |
| 2 | Scrubber Bar             | Slide the marker to skip to a point along the report timeline |

### 7.3 Trim Reports for Playback

It is possible to trim the top and tail of a recorded report and store this setting for playback.

Important Note: Trimming a report will not affect the original recording and only affects live report playback of recordings. Reports that are sent via file servers are not trimmed.

- 1. Tap the **Menu** = button in the top-right corner of the **Home** screen and then tap **Manage Your Reports**.
- 2. Tap a playlist and navigate to a report, then tap the report to view it in the **Report** screen.
- 3. Tap Play Report on the Report screen.
- 4. Tap Edit in the bottom left-hand corner.
- Tap the play symbol to play audio and determine the playback start point for the report. You can also use your finger to slide the play-head along the Scrubber Bar and skip to any point along the report timeline.
- 6. After determining the start position tap the **Start Pin** <sup>L</sup> symbol to position the playback start marker.

#### Report-IT Enterprise v3.5.2

- 7. Next play audio to determine the end-point of the report, then tap the End Pin 🚣 symbol.
- 8. Tap **Done** in the bottom left-hand corner of the screen to save the report playback marker settings.

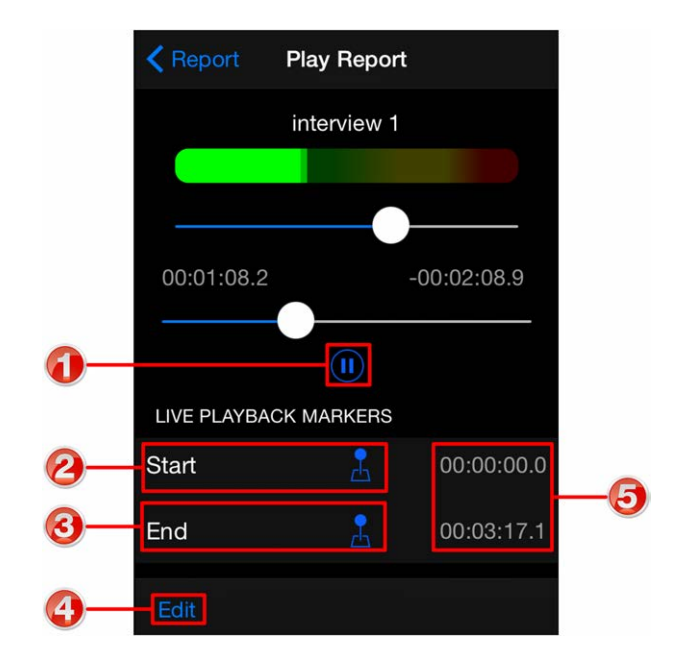

|   | Feature           | Description                                          |  |
|---|-------------------|------------------------------------------------------|--|
| 1 | Play/Pause Symbol | Tap to play and pause the recording                  |  |
| 2 | Start button      | Tap to configure the start point for report playback |  |
| 3 | End Button        | Tap to configure the end point for report playback   |  |
| 4 | Done/Edit         | Tap to edit and store settings                       |  |
| 5 | Start/End markers | Time indication for start and end markers            |  |

### 7.4 Editing, Cutting and Pasting Audio

#### Editing with Integrated Apps

The simplest and most seamless way to edit Report-IT recordings is by using one of the integrated editing apps. This method of exporting a file will retain all metadata associated with a file. As an example, a user would tap **Edit With TwistedWave** in the following image to send a report directly to the app ready for editing.

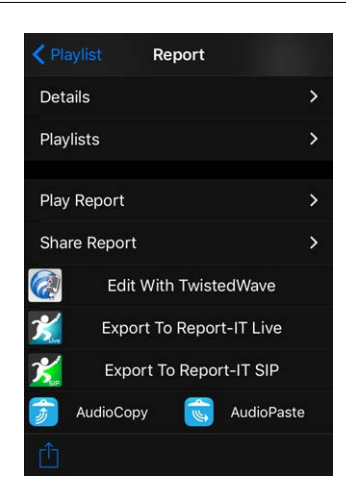

#### **TwistedWave**

TwistedWave is a popular editing app which integrates seamlessly into Report-IT to allow editing of recordings.

#### iSnippet

iSnippet from Nétia is a user-friendly editing app which integrates into Report-IT (from v3.2.5) to allow editing of recordings. Tieline's partner Nétia provides iSnippet free to all Radio-Assist customers, or it can be purchased via the iTunes app store.

#### Copying and Pasting Files Between Apps

Report-IT supports copying and pasting recordings between Report-IT and other iOS Apps that support either MAPI AudioCopy & AudioPaste or the Intua Paste Board (see <a href="http://code.google.com/p/intua-audio-sharing/wiki/CompatibleApps">http://code.google.com/p/intua-audio-sharing/wiki/CompatibleApps</a>). Numerous non-linear editing and audio effects apps are available to edit and fine-tune original recordings.

Usually this function is used to copy a report from Report-IT into a compatible non-linear editing app, edit the report, and then paste it back into Report-IT to replace the previous report. It is also possible to cut and paste a recording directly within Report-IT Enterprise using the AudioCopy and AudioPaste functions.

#### Copy a Report into an Editing App with AudioCopy

- 1. Tap the **Menu** = button in the top-right corner of the **Home** screen and then tap **Manage Your Reports**.
- 2. Tap a playlist and navigate to a report, then tap the report to view it in the **Report** screen.
- 3. Tap AudioCopy.

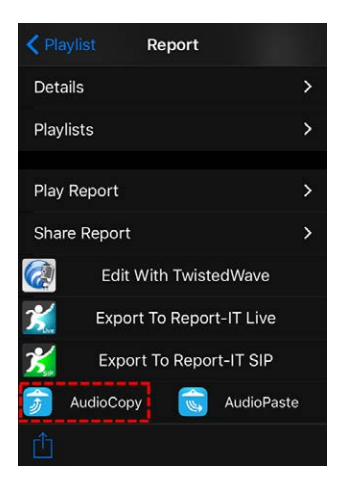

4. Tap the text box to open the onscreen keyboard and edit the name, or just tap **Copy Audio**. This initiates audio rendering and may take several seconds if the recorded file is large.

| AudioCopy will copy your audio from this<br>song to later paste into any compatible app. | Copying your audio |
|------------------------------------------------------------------------------------------|--------------------|
| Compatible Apps at the App Store                                                         |                    |

5. Tap to either launch a compatible installed app, or download one of the listed compatible apps and use it edit the audio file.

| < Ba     | ck Compatible Apps           | D | one |
|----------|------------------------------|---|-----|
|          | installed                    |   |     |
| X        | Report-IT Enterprise Edition |   |     |
| Cs       | csGrain                      |   |     |
| Cs       | csGrain                      |   |     |
| <u>*</u> | Report-IT SIP                |   |     |
| G        | csGrain                      |   |     |
| -16-     | zIDI                         |   |     |

6. Consult the selected editing app's user documentation for details on how it performs non-linear editing functions and exports audio files to compatible apps.

#### Paste Audio Back into Report-IT

- 1. Tap the **Menu** = button in the top-right corner of the **Home** screen and then tap **Manage Your Reports**.
- 2. Tap a playlist and navigate to the report to be overwritten with the newly edited file.
- 3. Tap **AudioPaste** and select the file in the editing app. This will commence the file transfer into Report-IT which will overwrite the current file.

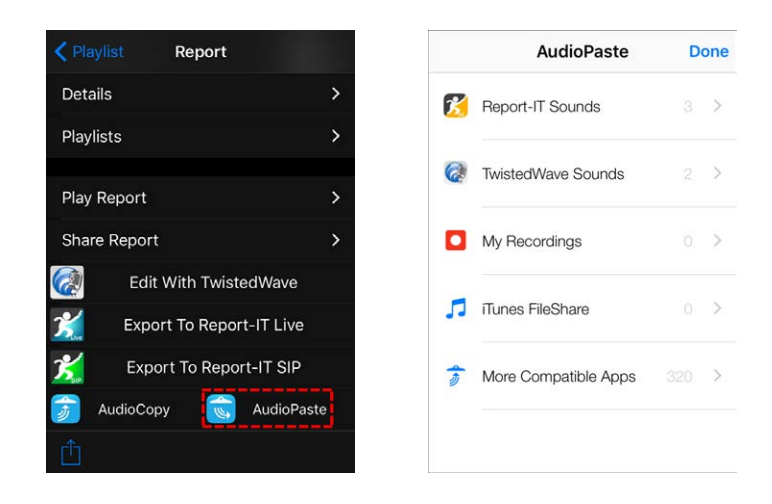

#### **Other File Sharing Options**

It is also possible to share files easily using AirDrop and iCloud, or share to other apps, by tapping the **Share** Symbol displayed within a report (below other sharing options). Note: Files shared using this method will be WAV files without metadata.

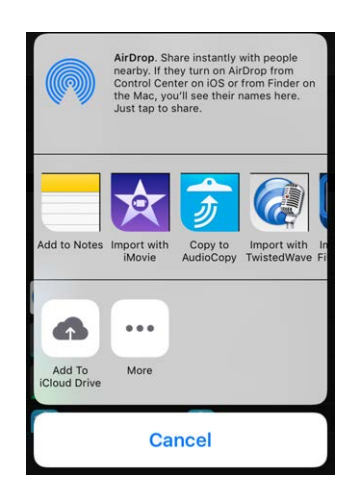

Sharing from within other apps is also the simplest way to import new files into Report-IT without overwriting an existing file.

24

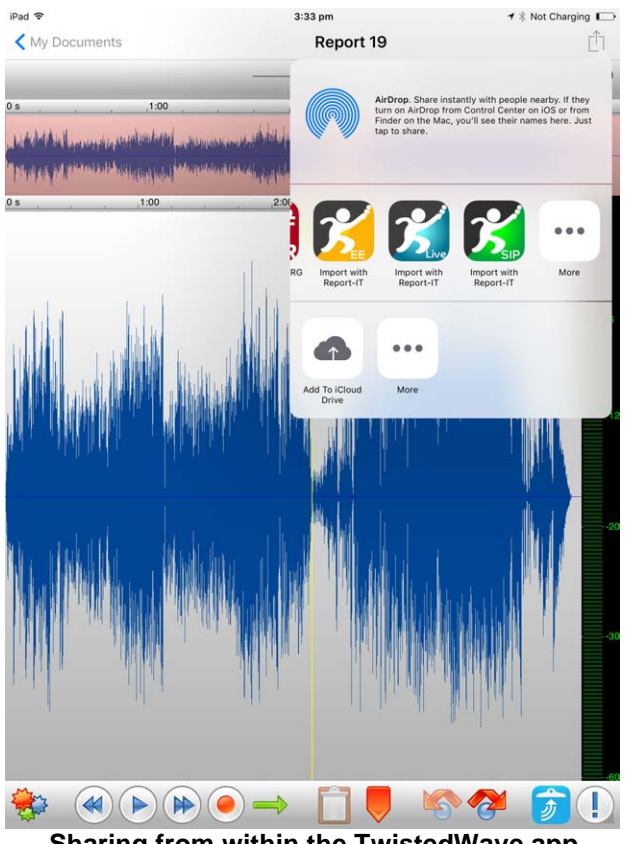

Sharing from within the TwistedWave app

#### 7.5 Adding and Deleting Playlists

It is possible to create playlists for sequential playout of recordings and management of recordings. The three default playlists in Report-IT to which reports are automatically added are:

- 1. All Reports.
- 2. Today's Reports.
- 3. Most Recent 10 Reports.

#### Adding a New Custom Playlist

Custom playlists can be created to allow you to manually add a recording to your own playlist.

- 1. Tap the **Menu** = button in the top-right corner of the **Home** screen and then tap **Manage Your Reports**.
- 2. Tap Add New Playlist.
- 3. Use the on-screen keypad to enter a playlist name.
- 4. Tap **Done** to create the new playlist.

#### **Deleting a Custom Playlist**

- 1. Tap the **Menu** ≡ button in the top-right corner of the **Home** screen and then tap **Manage Your Reports**.
- 2. Tap Edit in the bottom left-hand corner of the screen.

- 3. Tap the radio button adjacent to each playlist to select it for deletion.
- 4. Tap the **Bin** symbol in the bottom right-hand corner of the screen to remove selected playlists.

| Manage Reports         | = |
|------------------------|---|
| All Reports            | > |
| Today's Reports        | > |
| Most Recent 10 Reports | > |
| Add New Playlist       | > |
| Playlist 1             |   |
| Playlist 2             |   |
|                        |   |
| Done                   |   |

#### 7.6 Add and Remove Reports from Playlists

Custom user playlists need to be created before attempting to manually add a recording to these playlists. Custom playlists are displayed below the default playlists. (See <u>Adding</u> <u>and Deleting Playlists</u> for more details on adding playlists)

| Manage Reports         |   |
|------------------------|---|
| All Reports            | > |
| Today's Reports        | > |
| Most Recent 10 Reports | > |
| Add New Playlist       | > |
| Playlist 1             | > |
| Playlist 2             | > |
| Edit                   |   |

#### Adding a Report to a Playlist

- 1. Tap the **Menu** = button in the top-right corner of the **Home** screen and then tap **Manage Your Reports**.
- 2. Tap the default or custom playlist containing the report to be added to another playlist.
- 3. Tap to select the report.
- 4. Tap **Playlists** in the **Report** screen to view all custom playlists.
- 5. Tap to select the playlists to which the recording will be added.

| Report     | Report Playlists |  |
|------------|------------------|--|
| Playlist 2 |                  |  |
| Playlist 1 |                  |  |

6. Tap **Report** in the top left-hand corner of the screen to return to the **Report** screen and save all changes.

#### Removing a Report from a Playlist

Removing a report from a custom playlist does not delete the actual recording itself. To delete a recording see <u>Deleting Reports</u>.

- 1. Tap the **Menu** = button in the top-right corner of the **Home** screen and then tap **Manage Your Reports**.
- 2. Tap the playlist containing the report to be removed.
- 3. Tap Edit in the bottom left-hand corner of the screen.
- 4. Tap to select the playlists from which the recording will be removed.

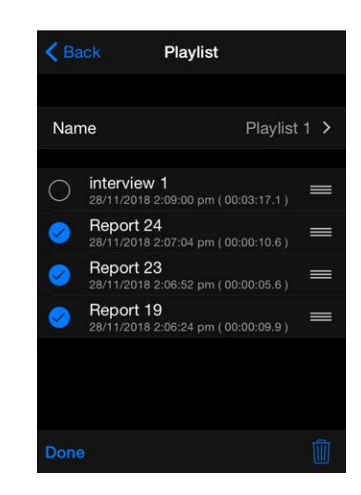

- 5. Tap the **Bin** symbol in the bottom right-hand corner of the screen to remove the file from selected playlists.
- 6. Tap **Done** in the bottom left-hand corner of the screen to finish editing.

### 7.7 Locking Reports

#### Locking a Report from Editing

- 1. Tap the **Menu** = button in the top-right corner of the **Home** screen and then tap **Manage Your Reports**.
- 2. Tap a playlist and navigate to a report, then tap the report to view it in the **Report** screen.
- 3. Tap to slide the Lock Report switch from OFF to ON.

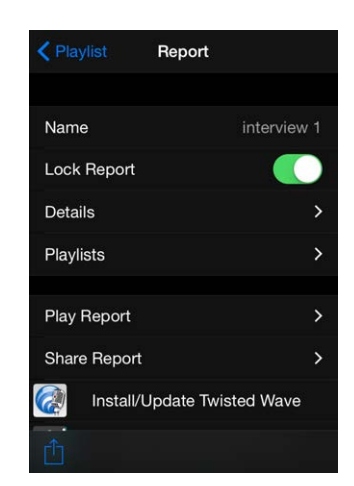

4. Tap **Playlist** in the top left-hand corner of the screen to save the new setting.

#### 7.8 Deleting Reports

Reports can only be deleted from one of the following default playlists:

- All Reports
- Today's Reports
- Most Recent 10 Reports
- 1. Tap the **Menu** = button in the top-right corner of the **Home** screen and then tap **Manage Your Reports**.
- 2. Tap to select a playlist, then tap to select a report and open the **Report** screen.
- 3. Tap Edit in the bottom left-hand corner of the screen.
- 4. Tap to select the recordings to be deleted.

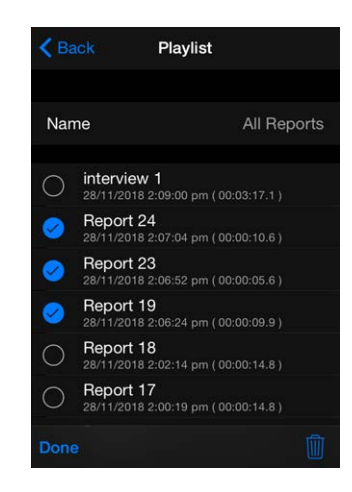

- 5. Tap the **Bin u** symbol in the bottom right-hand corner of the screen.
- 6. Tap **OK** in the **Confirm Delete** dialog to confirm deletion and delete the files permanently.

#### 7.9 Backup Reports

When a backup of your iOS device is performed, Report-IT will also include any recordings made. This may take a long time if large amounts of data are being backed up. When your device is configured for iCloud and Wi-Fi backup, consider disabling backup of recordings to improve wireless performance/bandwidth available during a backup, and to avoid using up iCloud data quotas.

1. Tap the **Configuration** Symbol from within the 'live' or 'record' mode screens to open the **Configuration** screen.

| Done       | Configura | ation        |    |
|------------|-----------|--------------|----|
| Sign Out   | chu       | ck@example.o | rg |
| Change Pa  | ssword    |              | >  |
| Backup Re  | ports     | C            | )  |
| XTalk Canc | ellation  | Off          | >  |
| Theme      |           | Dark Theme   | >  |
| Support    |           |              | >  |

- 2. Tap Backup Reports (default setting is ON) to toggle the setting ON/OFF.
- 3. Tap **Done** to return to the previous screen.

#### 7.10 Sharing Reports

Report-IT supports file sharing and this can be performed manually or automatically. See <u>Getting Started with Report-IT</u> for more information.

### 8 Configurable User Settings

Most of the settings for Report-IT Enterprise are preconfigured by an administrator using the TieServer Console. Some user settings are available via the **Configuration**  $\clubsuit$ <sup>2</sup> menu within Report-IT.

### 8.1 Audio Settings

#### XTalk Cancellation

Crosstalk cancellation may help reduce return channel audio leaking into the mic input. There are 3 settings:

- 1. **Automatic**: Active when the input and output is via an external interface, e.g. headset.
- 2. Off: (Default) Always inactive.
- 3. On: Always active.

| Automotio |   |
|-----------|---|
| Automatic | ~ |
| Off       |   |
| On        |   |
|           |   |
|           |   |
|           |   |
|           |   |
|           |   |

To adjust this setting:

- 1. Tap the **Configuration** 🗳 symbol.
- 2. Tap Offline Recording.
- 3. Tap XTalk Cancellation.
- 4. Tap to select a setting.
- 5. Tap Settings in the top left-hand corner of the screen.

#### 8.2 Offline Recording Settings

Report-IT users can record reports offline, which is useful when no wireless network access is available, or a user is unsure of their login credentials. Recorded reports can be sent to the studio later via a codec, or by sharing files using a server when wireless network connectivity is available.

A small subset of Report-IT settings can be adjusted locally on a device when recording reports offline, i.e. when a user does not log in to their Report-IT user account. These **Offline Recording Settings** are only visible in the **Configuration** screen when a user is not signed in. Tap the **Configuration c** symbol from within the 'live' or 'record' mode screens to open the **Configuration** screen and edit **Offline Recording Settings**.

30

| Done C         | onfiguration  | Configuration Settin | Configuration Settings |  |  |
|----------------|---------------|----------------------|------------------------|--|--|
| Sign In        |               | Monitor Input        | 0                      |  |  |
| Offline Record | ding Settings | Bluetooth Input      | $\bigcirc$             |  |  |
|                |               | XTalk Cancellation   | Off                    |  |  |
| Backup Repo    | rts           | Logo                 | Report-IT              |  |  |
| Theme          | Dark Theme >  | Report Prefix        | Report                 |  |  |
| Support        | >             |                      |                        |  |  |

Important Note: When a user first opens Report-IT, the Offline Recording Settings default to whatever the settings were when that particular user account was last used. After a user signs in with their username and password, the Offline Recording menu is hidden and Report-IT is automatically configured with the settings the administrator has configured via TieServer.

#### **Monitor Input**

Enable this setting to activate monitoring of input audio when headphones are attached to the device.

#### **Bluetooth Input**

Enable this setting to use a Bluetooth device as the audio input for your Android smartphone.

#### Changing the Logo and Byline

To adjust the Logo and Logo Byline visible on the screen of a phone

- 1. Save the image to the device.
- 2. Open the Report-IT Enterprise application without logging in to the user account.
- 3. Tap the **Configuration** 🗳 symbol.
- 4. Tap Offline Recording.
- 5. Tap Logo.
- 6. Tap Logo Image.

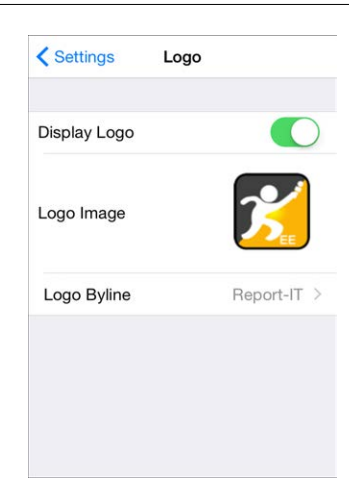

- 7. Select a logo and tap Choose.
- 8. Tap **Logo Byline** and edit the text displayed below the image on the screen, then tap **Logo** in the top right-hand corner of the screen.

#### 8.3 Change Theme

It is possible to change the skin theme used by the Report-IT app. To select the light and dark themes:

- 1. Open the Report-IT Enterprise application.
- 2. Tap the **Configuration** 🔗 symbol.
- 3. Tap Theme.
- 4. Tap to select either Dark Theme or Light Theme.

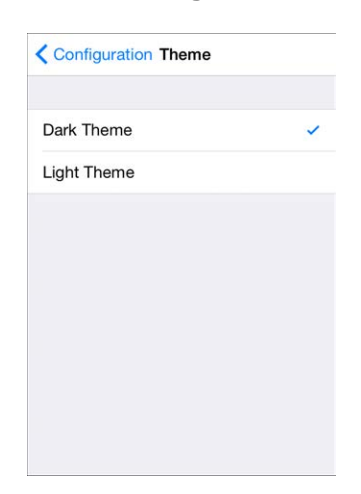

#### 8.4 Change Password

The system administrator can give permission for a user to change the password for their Report-IT user account. The **Password** menu is greyed out if password reset is unavailable.

- 1. Open the Report-IT Enterprise application and log in.
- 2. Tap the **Configuration** 🔗 symbol.
- 3. Tap Change Password.

4. Enter the **Current Password** and **New Password** and tap **Done** in the top righthand corner of the screen to save the new password.

| Cancel  | Change Password       | Done |
|---------|-----------------------|------|
| CURREN  | T PASSWORD            |      |
| Passwor | rd Current Passwor    | d    |
| NEW PAS | SWORD (6 CHARACTERS M | IN.) |
| Passwor | rd New Password       |      |
| QW      | ERTYUI                | ΟΡ   |
| AS      | DFGHJ                 | κL   |
| ΔZ      | XCVBN                 | M 💌  |
| .?123   | space                 | Next |

#### 8.5 Customer Support

To access customer support elements like the user manual and website links, or to send a log file for troubleshooting, tap **Configuration**  $\phi$  > **Support**.

#### Troubleshooting: Send a Logs to Tieline

If there is an issue with Report-IT you can send a log file to Tieline's support staff. This will assist in diagnosing any technical issue encountered.

- 1. Open the Report-IT Enterprise application and log in.
- 2. Tap the **Configuration** Symbol.
- 3. Tap Send Log to Tieline.
- 4. Enter a brief description of the problem in the text box.

| <b>C</b> Support | FTP Logs   |  |
|------------------|------------|--|
| Description      | test       |  |
| All Logs         | $\bigcirc$ |  |
|                  |            |  |
|                  |            |  |
|                  |            |  |
|                  |            |  |
|                  |            |  |
|                  |            |  |
|                  | Upload     |  |

5. Tap **Upload** to send the log file to Tieline.

| Important Note: The All Logs switch is OFF       | by default. Only turn this or | n |
|--------------------------------------------------|-------------------------------|---|
| Tieline staff request long-running event history | ry logs.                      |   |

### 9 Software Licensing

Report-IT has been approved for use with the Apple iPhone and is subject to Apple's hardware and software End User Licence Agreements (EULAs) for use of this device. See <u>http://www.apple.com/legal/sla/</u>

#### Disclaimer

Whilst every effort has been made to ensure the accuracy of this manual we are not responsible for any errors or omissions within it, or for incidental or consequential damage in connection with the furnishing, performance or use of this material. Tieline makes no warranty of any kind with regards to this material, including the implied warranties of merchantability and fitness for a particular purpose. The product specifications and descriptions within this manual will be subject to improvements and modifications over time without notice, as changes to software and hardware are implemented.

Neither Tieline nor its suppliers shall be liable to you or to any third party for any damages either direct, indirect, incidental, consequential or otherwise (including in each case, but not limited to, damages for the inability to use the equipment or access and send data, loss of data, loss of business, loss of profits, business interruption or the like) arising out of the use of or inability to use Report-IT, even if Tieline has been advised of the possibility of such damages.

#### Terms And Conditions for TieServer

Please read Tieline's Terms and Conditions of Use for TieServer and Report-IT Enterprise available at <u>www.tieline.com</u> before use.

### 10 Credit Notices

- 1. Android is a trademark of Google Inc.
- 2. Google Play is a trademark of Google Inc.
- 3. iPhone, Apple, App Store and iOS are trademarks and/or registered trademarks of Apple Inc., registered in the U.S. and other countries.
- 4. The Bluetooth® word mark and logos are registered trademarks owned by Bluetooth SIG, Inc.
- 5. Opus is an audio coding format developed by the Xiph.Org Foundation and all known software patents that cover Opus are licensed under royalty-free terms.
- 6. Other product names mentioned within this document may be trademarks or registered trademarks, or a trade name of their respective owner.

# Index

## - A -

About Report-IT 3 Adding a playlist 24 Audio monitoring earpiece/speaker output selection 29 29 output stream selection Audio storage location default record location 29 Audio streaming background app audio streaming 29 Automatic file sharing 7

## - B -

Backup reports 28

### - C -

Change login password 31 Connecting 7 Connection quality 15 Connection statistics 15 Controls 5 **Credit Notices** 33 Custom playlists 24 Customer Support 32 Cut and paste cutting and pasting reports 20

## - D -

Delay 15 Deleting a playlist 24 Deleting reports 27 Dial different connections 7 Disclaimer 33 Disconnecting 7

### - E -

Editing recordings copy reports 20 non-linear editing 20 Editing reports copy reports 20 non-linear editing 20

### - G -

Getting started 7

## - H -

Home screen controls 5

## - | -

Input monitoring 7 Insert reports live 13

### - J -

Jitter Buffer 15

## - L ·

Latency 15 Live connections auto reconnect 7 connection statistics 7 dialing the studio 7 Monitor input setting 7 Output stream setting 7 renegotiate connection bit rate 7 Xtalk cancellation setting 7 Locking reports 26 Logs send to Tieline 32

## - M -

Manage reports 7 Managing Reports edit report details 17

Managing Reports lock reports 17 metadata 17 playback 17 rename reports 17 share reports 17 Manual file sharing automatic sharing 7 manual sharing 7

### - P ·

Password changing 31 Playback report 18 Playlists adding 24 adding reports 25 deleting 24 removing reports 25

## - R -

Record a report 7 Recording Bluetooth 29 logo 29 logo byline 29 offline 29 report prefix 29 Renaming a report 18 Reports Bluetooth input 29 logo 29 29 logo byline 29 offline recording report prefix 29 Retransmit reports 13 Return monitoring 7

Send Logs 32 Share reports 7 Sharing reports 28 SIP connections selecting 16 Software Licensing 33 Support 32

## - T -

Trim report 19

## - U -

User name and password 7 User settings background streaming 29 output stream selection 29

## - V -

VIP-Connect how it works 7

## - W -

Warnings 7 Wraparounds 13

## - X -

XTalk Cancellation crosstalk cancellation 29